# cheat sheet // flare desktop 2025 Search

# Set Up Search Engine

Choose between MadCap Search, Elasticsearch, and Google Search. For more details, see the Help system.

| MadCap Search |                                                                                          | Elasticsearch                                     | Google Search                                          |
|---------------|------------------------------------------------------------------------------------------|---------------------------------------------------|--------------------------------------------------------|
| 1.            | Open an HTML5 target.                                                                    | 1. Install Elasticsearch on a remote server.      | 1. Open an HTML5 target.                               |
| 2.            | Select the <b>Search</b> tab.                                                            | 2. Enable Elasticsearch through the Target Editor | 2. Select the <b>Search</b> tab.                       |
| 3.<br>4.      | From the <b>Search Engine</b> field, select <b>MadCap</b><br>Search.                     | (Search tab).                                     | 3. From the Search Engine field, select Google Search. |
|               |                                                                                          | 3. Create publishing destinations.                | 4. There are several additional stops you can          |
|               | You can complete various options to optimize the search, then click 🔙 to save your work. | 4. Associate destinations with a target.          | complete in your Google account to optimize your       |
|               |                                                                                          | 5. Generate and test output.                      | search.                                                |
|               |                                                                                          | 6. Manage the size of search indexes.             | 5. Click 🔙 to save your work.                          |

|                                           | MadCap<br>Search | Elasticsearch | Google<br>Search |
|-------------------------------------------|------------------|---------------|------------------|
| Less Time and Effort to Set Up            | ~                |               |                  |
| Public vs. Local Output Flexibility       | ~                |               |                  |
| Search in Multiple Outputs                |                  | ~             | ~                |
| Search Other File Types Besides<br>Topics |                  | ~             | ~                |
| Search Tailored to Flare Projects         | ×                |               |                  |
| Micro Content in Results                  | ~                | ×             |                  |
| Glossary Definitions in Results           | ~                |               |                  |
| Results for Incorrectly Typed<br>Searches |                  | ×             | ~                |
| Better Search and Indexing<br>Speed       | ~                | ~             |                  |
| Performance on Mobile Devices             |                  | ~             | ~                |

|                                    |                                         | MadCap<br>Search                       | Elasticsearch                                   | Google<br>Search             |
|------------------------------------|-----------------------------------------|----------------------------------------|-------------------------------------------------|------------------------------|
| No Advertisements                  |                                         | <b>~</b>                               | <ul> <li></li> </ul>                            |                              |
| Customize Auto-Complete<br>Results |                                         |                                        | ×                                               |                              |
| Customize Predictive Search        |                                         |                                        | ~                                               |                              |
| Other Features and Activities      |                                         |                                        |                                                 |                              |
| Insert<br>Custom                   | A Search Bar proxy<br>searches in HTML5 | lets you create a<br>5 output. When yo | field that can be use<br>u build the output, th | ed to perform<br>ne proxy is |

| insert     | A Search bar proxy lets you create a field that can be used to perform |
|------------|------------------------------------------------------------------------|
| Custom     | searches in HTML5 output. When you build the output, the proxy is      |
| Search Bar | replaced with the generated search bar.                                |

Insert > Proxy > Insert Search Bar Proxy

www.madcapsoftware.com

#### **Other Features and Activities**

| Hide | Sea |
|------|-----|
| Bar  |     |

If you insert a search bar using a proxy, you might also need to hide the search bar from some topics so that you do not have two search bars on a page.

Associate topic(s) with separate stylesheet that has this:

```
.nav-search
{
    display: none;
}
```

| Set Search | For online targets, you have a variety of options that you can enable or |
|------------|--------------------------------------------------------------------------|
| Results    | disable to define how search results are treated, depending on the       |
| Options    | output type.                                                             |

## Target Editor > Search

GenerateFor web-based targets, you can generate a sitemap when compilingSitemapsyour output. This helps with search engine optimization (SEO), making<br/>it easier for search indexing services (i.e., spiders, crawlers, or bots) to<br/>find your output. Therefore, the entire output is indexed and search<br/>engine results are improved.

### Target Editor > Search > Generate Sitemap

OptimizeThere are several optimization tasks you can follow to improve theSearchquality of your search results.

## Can be done from various places

#### **Other Features and Activities**

| Search Filter | A filter can be included in the search feature to let users narrow their |
|---------------|--------------------------------------------------------------------------|
| Sets          | search based on concepts that you have inserted into topics.             |

Target Editor > Advanced > Filter File

# Other Features and Activities

- Search
   When users initiate a search query, the search hits (i.e., the

   Highlighting
   matching keywords and phrases) may be highlighted when the

   individual topics are opened. This feature is called "search

   highlighting" and it is supported for simple text search and phrase

   search.

   Most output types → Edit span styles (e.g., span.SearchHighlight1)

   HTML5 Tripane output → Skin Editor
  - · · ·
- Synonyms If users enter search phrases in your online output and those phrases are not returning results, you can make improvements to your output so that, in the future, users are able to find the search results they need. One way to enhance your output is to create synonyms for search phrases.

#### Project > New > Advanced > Synonym File

www.madcapsoftware.com

# Other Features and Activities

Include or Exclude Search You can include or exclude a topic when full-text search is generated. If you disable this feature, the topic is excluded from the search, but it is still included in the generated output.

Topic Properties > Include topic when full-text search database is generated